## **TI-82/83** Setting the Viewing Window

## Example

Graph the function -8x + 25 and adjust the viewing window to see more of the function.

**STEP 1:** Press Y= and enter the function y = -8x + 25. Use  $\bigcirc$  for the negative sign, not  $\bigcirc$  . Press  $\bigcirc$  **GRAPH** . Note that you cannot see where the function crosses the *y*-axis.

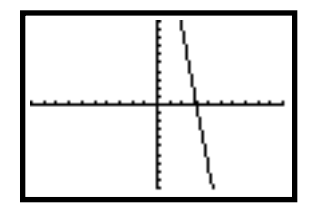

STEP 2: Examine the current WINDOW values by pressing WINDOW . Edit the value of Xmin by pressing ▼ (→ 5 (TI-83: Only press (→ 5). Press ▼ or ENTER to move to the next value. Set the remaining WINDOW values using the following key sequence: 5 ▼ 1 ▼ 0 ▼ 40
▼ 4. Compare your screen with the one on the left.\* The screen on the right shows which aspect of the viewing window each WINDOW value controls.

**STEP 3:** Press **GRAPH** to view the screen below.

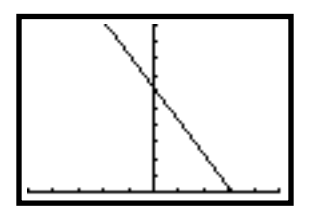

**\*TI-83:** The value **Xres** appears underneath **Yscl**. **Xres** determines the thickness (from 1 to 8) of the lines and axes when they are drawn on the screen. For the best results, leave **Xres** set at 1.

## Exercises

Set the viewing window to each set of values to graph the function  $y = 4x^2 + 11x$ .

| 1. $Xmin=-5$ | Ymin=-8 | 2. | Xmin = -4 | Ymin = -10 | 3. | Xmin = -10 | Ymin = -10 |
|--------------|---------|----|-----------|------------|----|------------|------------|
| Xmax=1       | Ymax=1  |    | Xmax=1    | Ymax=10    |    | Xmax=10    | Ymax=300   |
| Xscl=.5      | Yscl=1  |    | Xscl=1    | Yscl=2     |    | Xscl=1     | Yscl=25    |

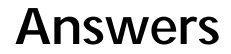

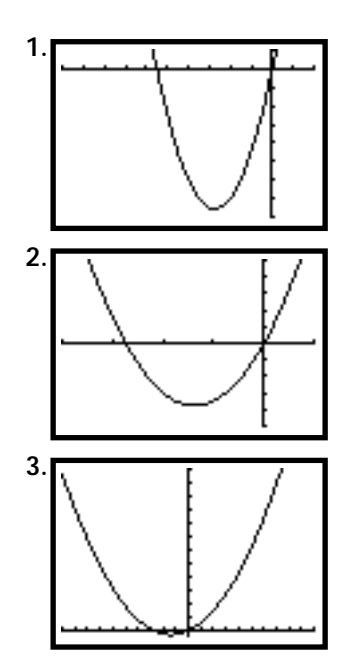